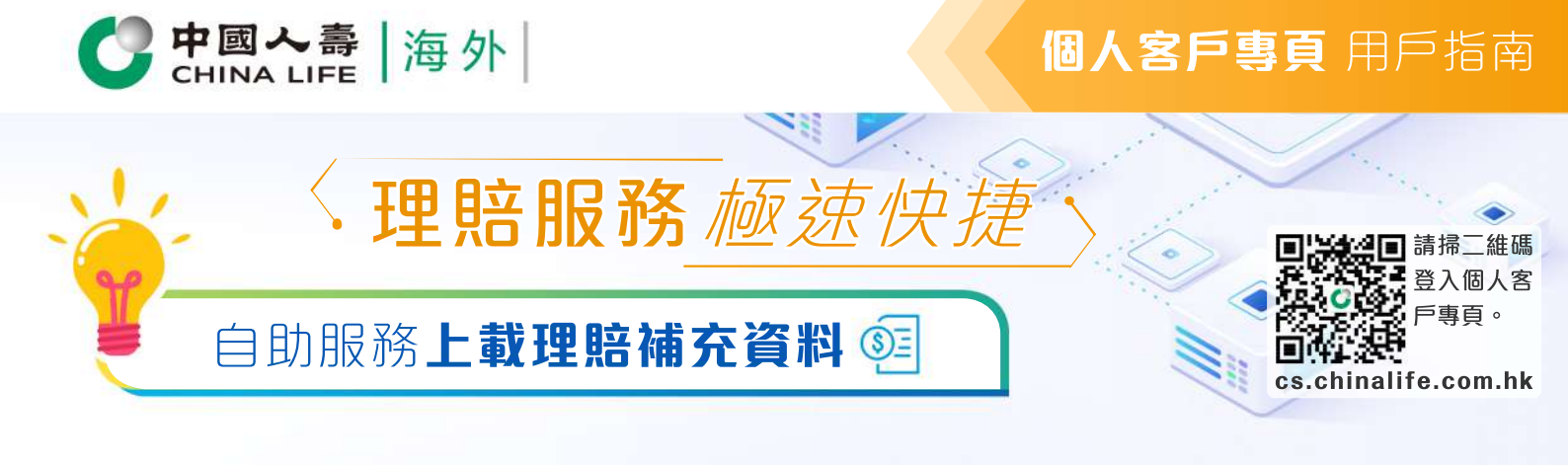

- 在登入個人客戶專頁後,從主目錄選 擇「申請進度」。
- 於「申請類別」點選"理賠申請"以 展開上載補充文件的程序。

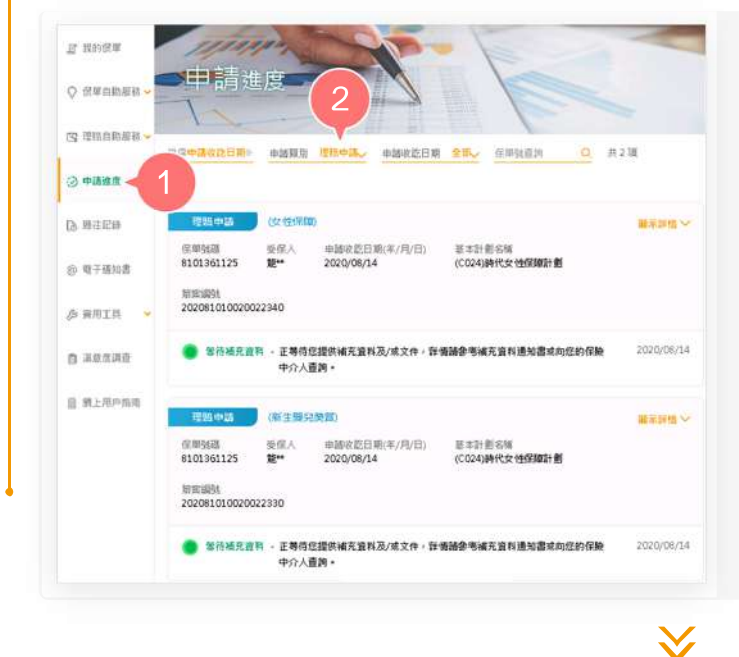

步驟 1

## 選擇資料

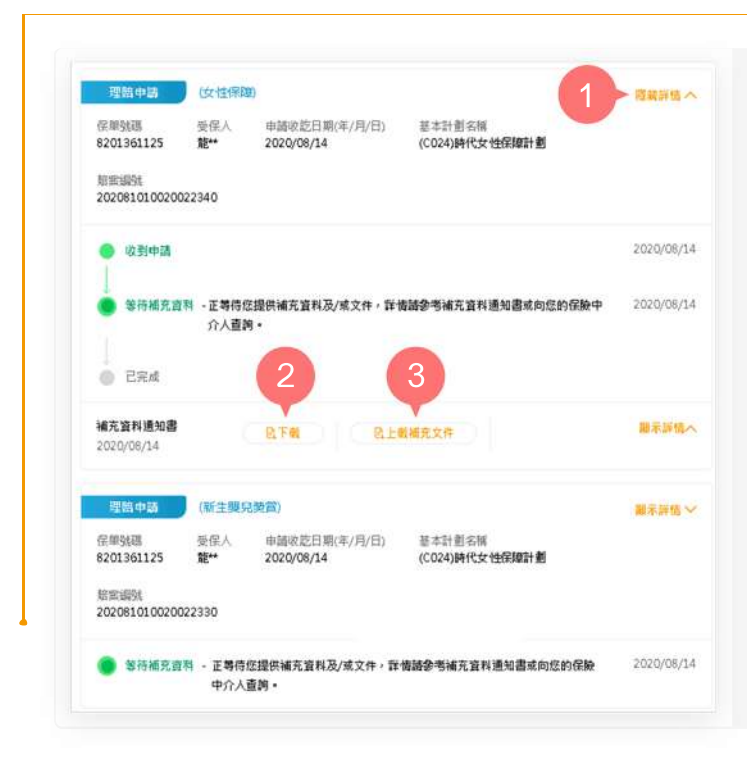

- 選擇需要查看補充資料的賠案,按「 顯示詳情」展開賠案資料。
- 按「下載」查看「補充資料通知書」 需要補充提交的理賠資料。
- 3. 按「上載補充文件」開始上載文件。

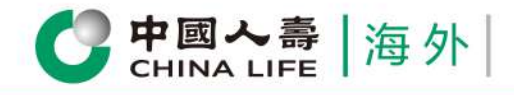

### 上載文件

步驟 2

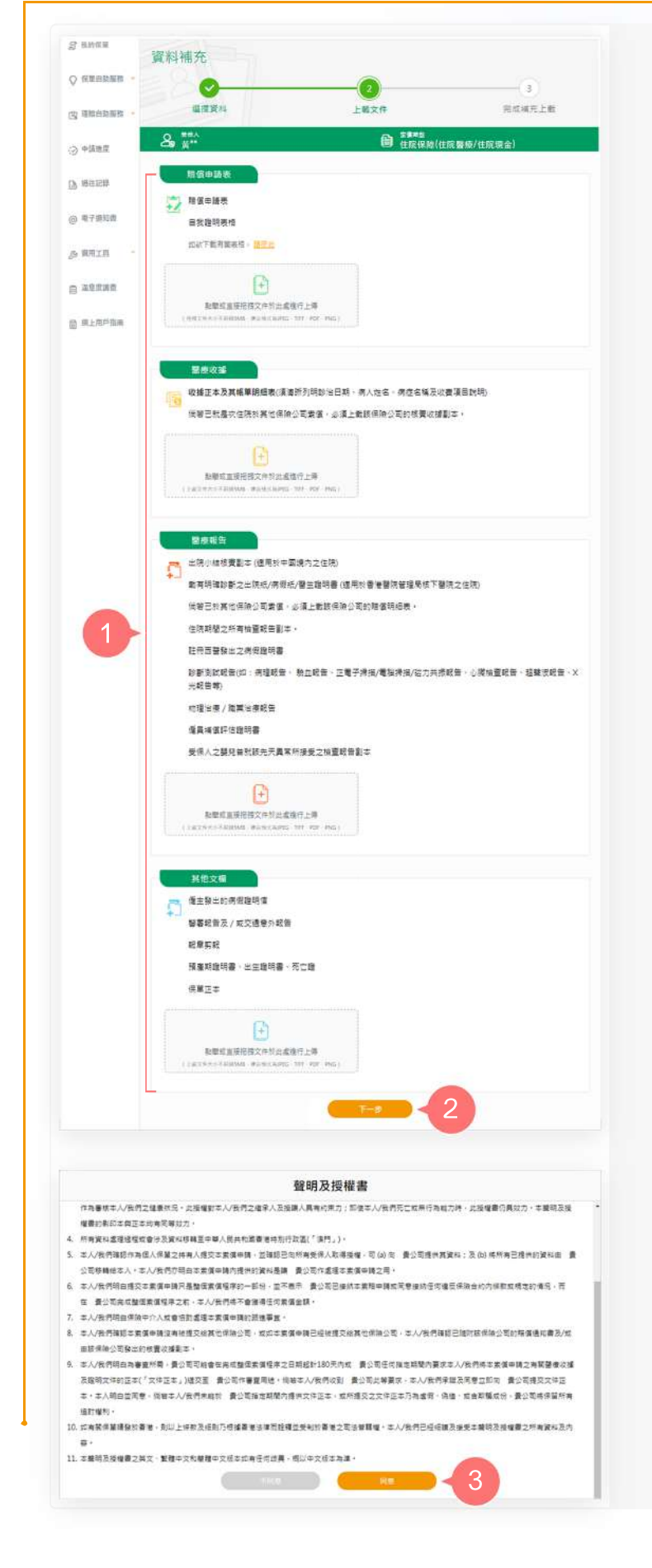

- 1. 根據頁面上的指示步驟上載文件。
- 2. 完成後按「下一步」提交。

#### 備註

- a. 如需下載有關表格,請按連結下載。
- b. 上載文件檔案格式為JPEG、TIFF、 PDF或PNG,檔案文檔大小不超過 5MB。
- 於閱讀聲明及授權書後,按「同意」 繼續。

# 個人客戶專頁 用戶指南

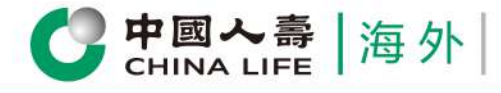

| 已上穩文編                                                                               |                        |
|-------------------------------------------------------------------------------------|------------------------|
|                                                                                     |                        |
| 國中國表 響應收錄 響應報告 到他文编                                                                 |                        |
| MO-CL-ICLA02.pdf C: Medical Receipt PDF Labtest Report.p PDF Insurance df Insurance | ice Settle<br>vice.pdf |
| Medical Receipt PDF Medical Report.p                                                |                        |

- 4. 確認理賠資訊,預覽並核實已上載 的資料是否齊全及正確。
- 5. 如需變更已上傳文檔,按「返回」。
- 6. 如內容正確,按「確認提交」。

步驟 3

完成補充上載

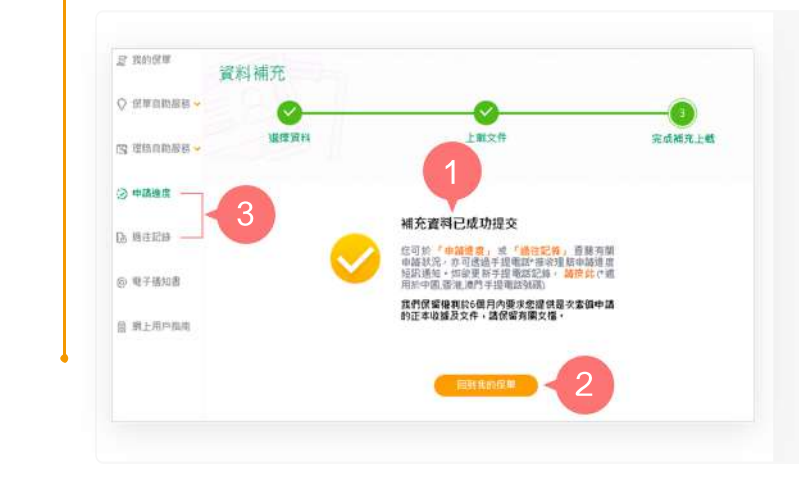

- 1. 您已成功完成補充資料上載。
- 2. 按「回到我的保單」返回首頁,或
- 3. 從主目錄選擇「申請進度」或「過往 記錄」以查閱有關申請狀況。

### 備註

請按補充資料通知書列明的要求寄回正本 文件或核實正本,以作理賠審核之用。

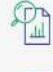

一次過查閱所有保單資料

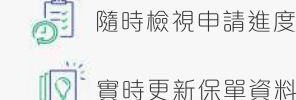

隨時檢視申請進度和狀態

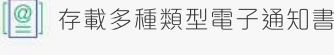

即時接收重要簡訊

1

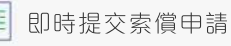